1. Accedere sul proprio device alla voce Impostazioni -> Password e account

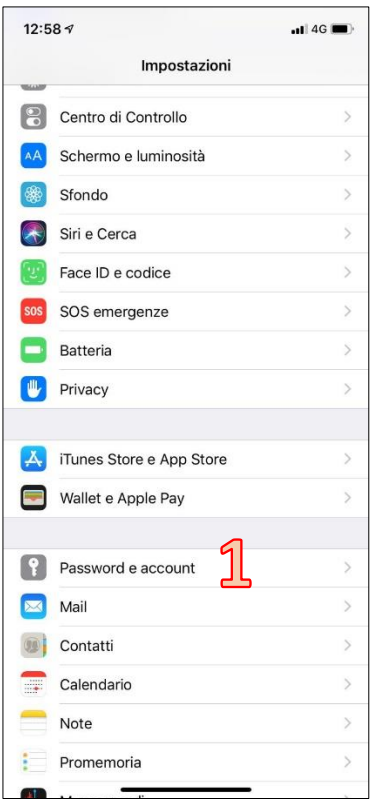

## 2. Cliccare su Aggiungi account

|                                            | 11 4G 🔳                         |   |
|--------------------------------------------|---------------------------------|---|
| Indietro Pas                               | sword e account                 |   |
|                                            |                                 |   |
| Password ap                                | op e siti web 1                 | > |
| Riempiment                                 | o automatico                    | > |
| ACCOUNT                                    |                                 |   |
| iCloud<br>iCloud Drive, Contatti,          | Calendari, Promemoria e altri 3 | > |
| Gmail<br>Contatti, Calendari               |                                 | > |
| Goinfoteam<br>Posta                        |                                 | > |
| gozimbra.goinfote<br>Calendari, Promemoria | am.it                           | > |
| Aggiungi account                           | 2                               | > |
|                                            | _                               |   |
| Scarica nuovi dati                         | Push                            | > |

## 3. Cliccare su Exchange

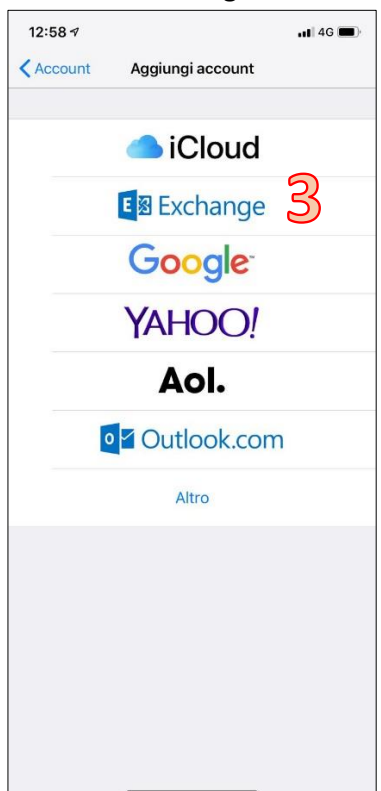

Inserire la propria e-mail nel formato <u>nome.cognome@univaq.it</u>
Alla voce *Descrizione* lasciare Exchange oppure inserire quello che si vuole.

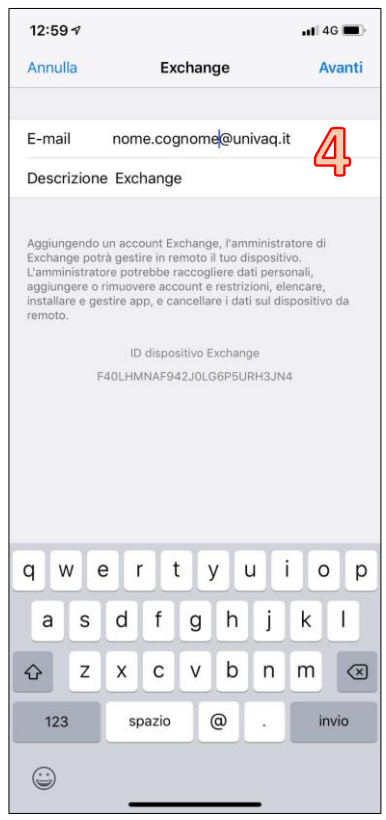

Dopo questo passaggio potrebbe essere richiesto di inserire la password della casella di posta. Inserirla e cliccare su **Avanti**. 5. Alla schermata successiva viene richiesto se effettuare l'accesso all'account Exchange "univaq.it"; selezionare **Configura Manualmente** 

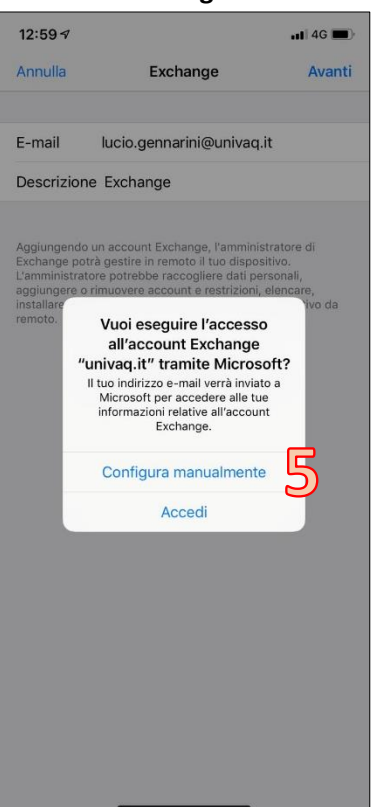

6. Riempire tutti i campi richiesti con le informazioni riportare di seguito e inserendo la propria mail completa di *@univaq.it* 

| 13:01 🕫                                              |                       | 📶 4G 🔳) |  |  |
|------------------------------------------------------|-----------------------|---------|--|--|
| Annulla                                              | Exchange              | Avanti  |  |  |
|                                                      |                       |         |  |  |
| E-mail                                               | nome.cognome@univad   | q.it    |  |  |
|                                                      |                       |         |  |  |
| Server                                               | outlook.office365.com |         |  |  |
|                                                      |                       |         |  |  |
| Dominio Opzionale                                    |                       |         |  |  |
| Nome utente nome.cognome@univaq.it                   |                       |         |  |  |
| Password •••••                                       |                       |         |  |  |
|                                                      |                       |         |  |  |
| Descrizione Exchange                                 |                       |         |  |  |
|                                                      |                       |         |  |  |
| Aggiungendo un account Exchange, l'amministratore di |                       |         |  |  |
|                                                      | Y Password            |         |  |  |
| q w e                                                | ertyu                 | i o p   |  |  |
| a s                                                  | d f g h j             | k I     |  |  |
| δZ                                                   | x c v b n             | m 🗵     |  |  |
| 123                                                  | spazio                | invio   |  |  |
|                                                      |                       | Q       |  |  |

7. A questo punto, se la connessione al server dà esito positivo, dovrebbe essere possibile selezionare quali servizi devono essere sincronizzati tra il server di posta e il proprio dispositivo.

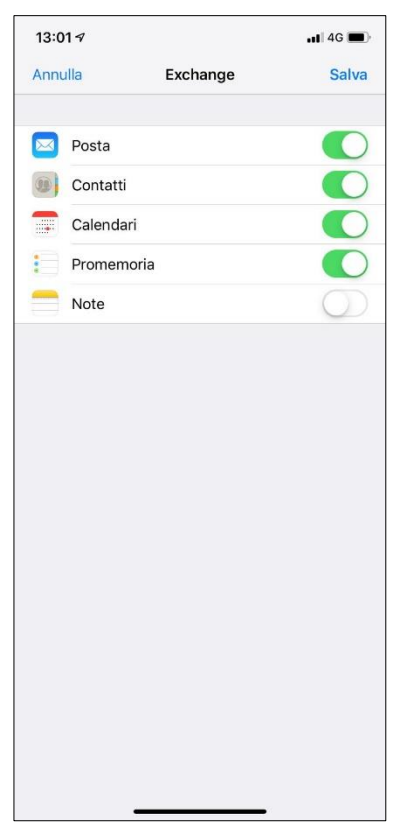

Se la connessione al server dà esito negativo, provare di nuovo controllando se il telefono è collegato ad internet (tramite rete wi-fi o rete cellulare), se l'indirizzo email è completo, se la password è corretta e se l'indirizzo del server inserito è corretto.